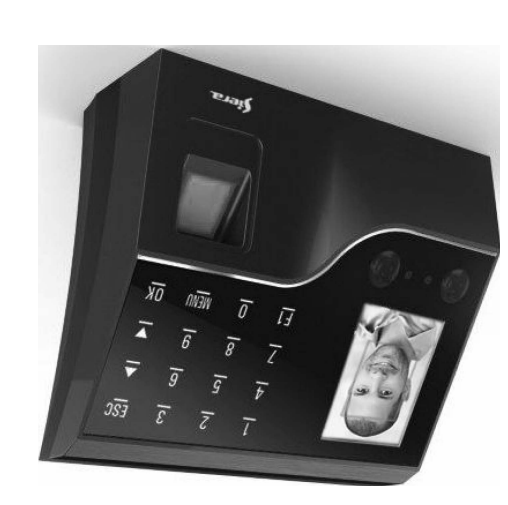

**2AC 3704** 

+ Password com Câmera Integrada Leitor Facial + Biométrico + Proximidade

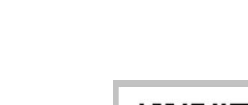

# WWW.Sierdelectronics.com

90126206

Product may vary from description Informações e especificações sujeitas a alterações sem aviso prévio.

-3-

Siera is a trade mark of the Siera Holding Group. Designed by Siera / Assembled in PRC.

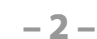

figura 03) 4.- Com os botões de seleção (seta para cima ou para baixo), vá para "Nome", pressione "OK" Digite o nome usando o teclado numérico (veja a Figura 04).

3.- O campo "ID Usuário" solicitará que você digite um número para este usuário (esse número será o que identifica o usuário no software, observe este número), você pode inserir o número desejado ou selecionar o número gratuito fornecido por o leitor. (veja a

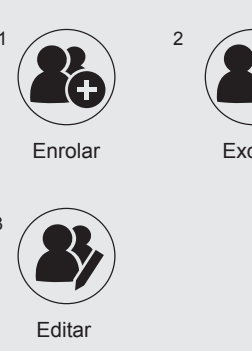

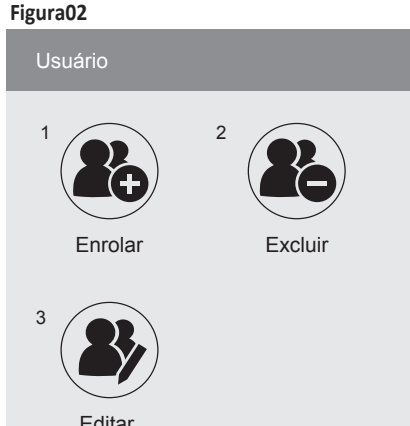

1.- Pressione "MENU". Aparecerá um menu de Nível ícones, por padrão o ícone "Usuário" está selecionado (veja a figura 01) e pressione "OK";

Figura03

| (                         | ЭК  | Cancelar |      |  |  |
|---------------------------|-----|----------|------|--|--|
| Figura0                   | 4   |          |      |  |  |
| Enro                      | lar |          |      |  |  |
|                           |     |          |      |  |  |
|                           |     |          |      |  |  |
|                           |     |          |      |  |  |
| (ab                       | C)  |          |      |  |  |
| Pow:IME_0:Shift/Espacio/0 |     |          |      |  |  |
|                           | OK  | Canc     | elar |  |  |
|                           |     |          |      |  |  |

5.- Com os botões de seleção (seta para cima ou para baixo), vá para "Level", pressione

"OK", depois pressione a tecla 🔻 para mudar

para "Administrator" ou "Manager".

Figura 05).

a figura 06).

Pressione "OK" e vá para OK na tela e

pressione a tecla "OK" novamente (veja a

6.- A tela permanece no menu "Enrolar".

"Administrador" ou "Gerente" registrado (veja

indicando o número de usuário

# Figu

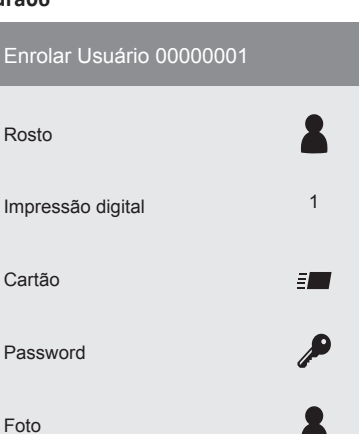

Dependendo do modo de acesso que você deseja

atribuir a esse Usuário (Rosto, Impressão digital,

Cartão, Password), siga o modo de acesso

Criação: Acessar usuário / Passos:

"Administrador" ou "Gerente" criado,

mais adiante neste guia.

correspondente. Consulte 'Modos de acesso':

1.- Pressione "MENU" (se houver um usuário

apresentará a mensagem "Verificar gerente";

| OK Administradoencel     |          |
|--------------------------|----------|
| ira06                    |          |
| Enrolar Usuário 00000001 |          |
| Rosto                    | 8        |
| Impressão digital        | 1        |
| Cartão                   | <b>=</b> |
| Password                 | Þ        |

# SAC3704 Leitor Facial + Biométrico + Proximidade + Password com Câmera embutida

Obrigado por adquirir nosso produto. Por favor, leia este manual atentamente para garantir o uso máximo deste equipamento. Depois de usado, mantenha-o em um local seguro para referência futura. Em caso de danos a qualquer equipamento ou componente, não tente desmontar ou reparar por conta própria, entre em contato com o fornecedor local para que o pessoal técnico qualificado possa resolver a situação.

Este guia permitirá que você coloque seu novo equipamento Siera em operação. Siga as diferentes etapas de programação e instalação até a letra:

Como primeira etapa, é aconselhável (limitar o acesso à configuração) criar o Usuário "Administrador", que será o único com acesso total à configuração do Sistema e do Usuário "Gerente", que terá acesso parcial à

configuração do Sistema. Nota: a configuração de fábrica permite até 5

usuários "Administrador" e 5 usuários "Gerente".

Criação do Usuário "Administrador" ou

"Gerente" / Passos:

Figura01

Disco USB

Configuração

Info. Sistema

um novo menu de ícones será introduzido. 2.- Por padrão, o ícone está selecionado "Enrolar" (veja a figura 02) pressione "OK".

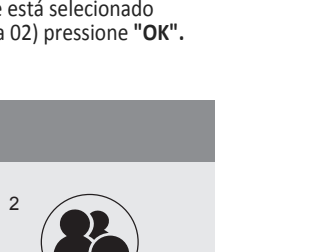

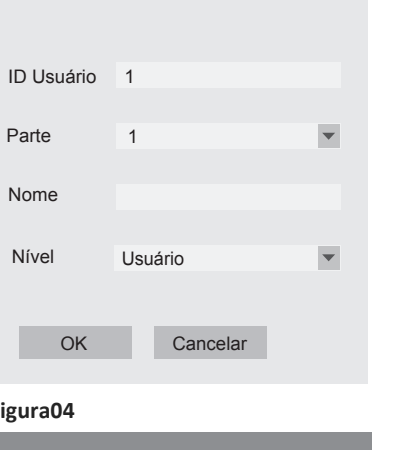

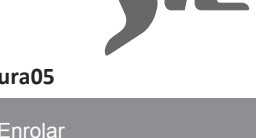

| Figuraus     |                    |   |  |  |
|--------------|--------------------|---|--|--|
| Enrolar      |                    |   |  |  |
|              |                    |   |  |  |
| ID Usuário 1 |                    |   |  |  |
| Parte        | 1                  | • |  |  |
| Nome         |                    |   |  |  |
| Nível        | Usuário            | • |  |  |
|              | Gerente            |   |  |  |
| ОК           | Administradorancel |   |  |  |

# Electronics

## **GUIA DE INÍCIO RÁPIDO**

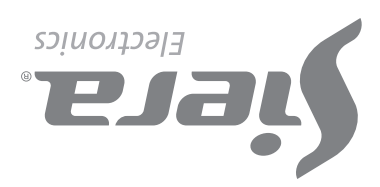

presente Rosto, Impressão digital, Cartão ou Password de usuário "Administrador" ou "Gerente"

2.- Pressione "MENU". Um menu de ícones será exibido; por padrão, o ícone "Usuário" está selecionado (veja a Figura 01), pressione "OK "; um novo menu de ícones será apresentado.

3.- Por padrão, o ícone está selecionado "Enrolar" (veja a Figura 02), pressione "OK".

4.- O campo "ID Usuário" solicitará que você digite um número para este Usuário (esse número será o que identifica o Usuário no software, observe este número), você pode inserir o número desejado ou selecionar o número gratuito fornecido por o leitor (veja a Figura 03)

5.- Com os botões de seleção (seta para cima ou para baixo), vá para "Nome", pressione "OK". Digite o nome usando o teclado numérico, pressione "OK" (consulte a Figura 04).

6.- Com os botões de seleção, vá para OK na tela e pressione a tecla "OK" novamente.

7.- A tela permanecerá no menu "Enrolar" e indicando o número de Usuário registrado (veja a Figura 06). Dependendo do Modo de acesso que você deseja atribuir a esse Usuário (Rosto, Impressão digital, Cartão, Password), siga o modo de acesso correspondente. Consulte "Modos de acesso"; mais adiante neste guia.

Nota: para a edição de qualquer um dos três tipos de Usuários, depois que a configuração for encerrada, basta entrar novamente para carregar um novo Usuário e no campo "ID Usuário"; digite o número do Usuário que você deseja modificar, carregue mais dados ou altere os existentes.

#### Modos de Acesso:

#### A).Reconhecimento Facial (Rosto)

1.- Ao entrar nos modos de acesso padrão, "Rosto" é selecionado; pressione "OK" (veja a Figura 06).

2.- Posicione-se na frente do leitor, centralizando o Rosto entre as marcas na tela, para prosseguir com o reconhecimento realizado em 5 etapas. No final do reconhecimento, o leitor indica

na tela mostra a foto, pressione "OK". No final do registro fotográfico, o leitor indica "Foto Registrada com Sucesso"; indicando que a foto foi registrada com sucesso. Pressione "OK" para retornar à tela anterior.

## Figura11

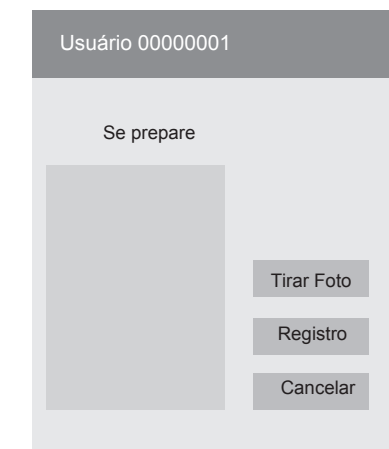

Para sair, pressione "ESC" repetidamente ou aguarde 30 segundos pela saída automática.

"Registro de rosto bem sucedido"; indicando que foi registrado com sucesso (veja a Figura 07), pressione "OK" para retornar à tela anterior.

#### Figura07

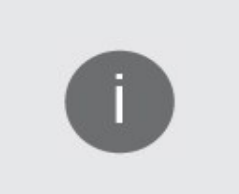

aguarde 30 segundos pela saída automática.

#### B). Impressão digital

para baixo), vá para "Impressão digital" (você terá a carga de até 10 impressões digitais por usuário, cada vez que carregar uma impressão digital, um dos locais disponíveis será marcado) e pressione "OK" (consulte Figura 08).

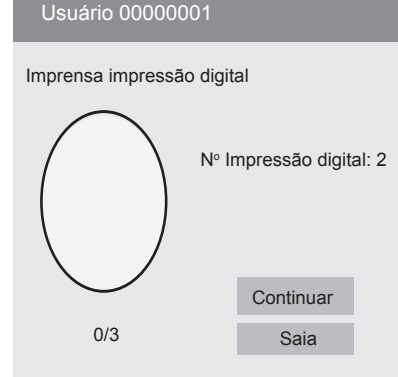

2.- Coloque a mesma impressão digital três vezes (no final do upload, o leitor indica: "Impressão digital registrada", indicando que foi registrada impressão digital - 4 -

> 1.- Com os botões de seleção (seta para cima ou para baixo), vá para "Impressão digital de Alarme" e pressione "OK".

> 2.- Coloque a impressão digital 3 vezes (no final da carga, o leitor exibirá "Impressão digital Registrada com Sucesso"; indicando que a impressão digital foi adicionada corretamente), pressione "OK" para retornar à tela anterior. Para sair, pressione "ESC" várias vezes ou aguarde 30 segundos pela saída automática.

Exclusão de Usuários / Passos:

1.- Pressione "MENU". Se houver um Usuário "Administrador" ou "Gerente" criado, a mensagem "Verificar Gerente" será apresentada; presente Rosto, Impressão digital, Cartão ou Password do Usuário "Administrador" ou "Gerente"). Um menu de ícones é apresentado, por padrão, o ícone "Usuário" é selecionado, pressione "OK"; um novo menu de ícones será introduzido.

2.- Pressione "2" ou, com os botões de seleção, vá para "Excluir", pressione "OK".

3.- O campo "ID Usuário" solicitará que você insira um número para identificar o Usuário que deseja excluir. Digite o número do Usuário e pressione

#### corretamente).

Depois que a impressão digital for carregada, se selecionada (Continuar), você pode inserir outra impressão digital do mesmo Usuário, até 10 impressões digitais. Pressione "**OK**" para finalizar e retornar à tela anterior.

Para sair, pressione "ESC" várias vezes ou aguarde 30 segundos pela saída automática.

Nota: é aconselhável usar pelo menos duas impressões digitais por Usuário, por exemplo, os dedos indicadores de cada mão, pois se ele sofrer um acidente em um deles, poderá acessar com o

#### C). Cartão

outro

1.- Com os botões de seleção (seta para cima ou para baixo), vá para "Cartão" e pressione "OK".

2.- Apresente o cartão na parte inferior do leitor de impressão digital; depois disso, o número é carregado automaticamente no campo em branco (veja a Figura 09).

#### Figura 09

| Usuário 00000001 |      |  |  |  |
|------------------|------|--|--|--|
| Passe o Cartão   |      |  |  |  |
| Cartão №         |      |  |  |  |
| Continuar        | Saia |  |  |  |

Pressione "OK" (no final do carregamento, o leitor indica "Registro do cartão bem-sucedido"; indicando que o cartão foi registrado com sucesso).

Pressione **"OK"** para retornar à tela anterior. Para sair, pressione **"ESC"** várias vezes ou aguarde 30 segundos pela saída automática.

Nota: somente um cartão pode ser inserido por usuário

digital, Cartão ou Password de Usuário "Gerente".

eles deverão apresentar a Rosto, Impressão

2.- Pressione "2" ou, com os botões de seleção, vá para "Configuração", pressione "OK".

3.- Pressione "2" ou, com os botões de seleção, vá para "Avançado", pressione "OK"

4.- Com os botões de seleção, vá para "Data e Hora"; pressione "OK".

5.- Com os botões de seleção, vá para o campo desejado (Hora, Data e Formato) e pressione "OK" para editá-los.

Pressione "OK" para salvar as alterações. Para sair, pressione "ESC" várias vezes ou aguarde 30 segundos pela saída automática.

#### Desbloqueie o acesso "Administrador" ou "Gerente"

No caso de perda dos dados do "Administrador" ou "Gerente", (Rosto, Impressão digital, Cartão ou Password), o seguinte procedimento deve ser seguido

1.- Desconecte a energia.

2.- Pressione e segure o botão "K1" na parte traseira do SAC 3704.

#### D). Password

1.- Com os botões de seleção (seta para cima ou para baixo), vá para "Passwoer" e pressione "OK".

2.- Digite a senha, com até 6 dígitos (veja a Figura 10).

## Figura 10

| Usuário 00000001 |            |          |  |  |  |
|------------------|------------|----------|--|--|--|
| Digit            | e Password |          |  |  |  |
| Pas              | sword      |          |  |  |  |
| Con              | firme      |          |  |  |  |
|                  | Ok         | Cancelar |  |  |  |
|                  |            |          |  |  |  |

3.- Com o botão de seleção (seta para baixo), vá para "Confirmar".

4.- Digite a senha novamente e pressione "OK" (no final do carregamento, o leitor indica "Password Registrada com Êxito"; indicando que a password foi digitada corretamente), pressione "OK" e retorne à tela anterior. Para sair, pressione "ESC" várias vezes ou aguarde 30 segundos pela saída automática.

Nota: apenas uma Password por Usuário pode ser inserida.

#### E). Foto

- 5 -

Ao carregar um Usuário, será possível tirar uma foto dele no momento, com a câmera embutida que o leitor possui. Esta foto é apenas para concluir o registro do Usuário com mais dados. Essa foto pode ser baixada no software de gerenciamento de leitores

1.- Com os botões de seleção (seta para cima ou para baixo), vá para "Foto" e pressione "OK".

2.- Quando a pessoa estiver pronta (veja a figura 11), pressione a tecla "OK";

DIAGRAMA DE CONEXÃO DO LEITOR

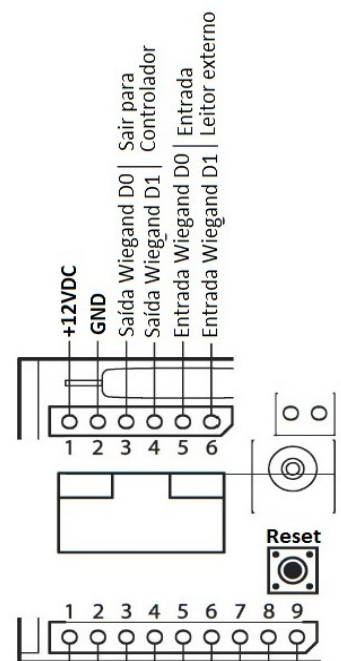

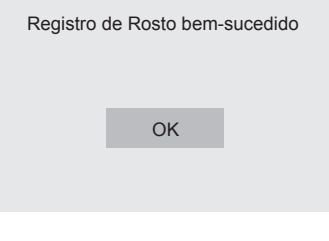

Para sair, pressione "ESC" várias vezes ou

1.- Com os botões de seleção (seta para cima ou

#### Figura08

#### <u>'ОК''</u>,

F). Fusos Horários

Permite definir horários de acesso do usuário, eles devem ser ajustados em "Menu / Configuração / Acesso / Definir Fuso Horário"

1.- Com os botões de seleção (seta para cima ou para baixo), vá para "Fuso Horário" e pressione "OK".

2.- Com os botões de seleção, vá para cada um dos "Fusos Horários" e pressione "OK" para ativar a edição do campo.

3.- Digite o número "Fuso Horário" desejado e pressione "OK" para salvar. Para sair, pressione "ESC" várias vezes ou aguarde 30 segundos pela saída automática

#### G). Alarme de Impressão digital

Esta função permite adicionar uma impressão digital que permitirá o acesso, mas ativará um alarme para conectar-se a um meio de aviso (pânico, entrada de alarme etc.).

4.- Com os botões de seleção, vá para o "Modo de Acesso" que você deseja excluir do Usuário, para excluir esse modo de acesso e pressione "OK". Uma janela de confirmação solicitará que você pressione "OK" para excluir os dados. Pressione "OK" para excluir.

Se você deseja excluir completamente o Usuário, vá para "Excluir Tudo" e pressione "OK"; uma janela de confirmação solicitará que você pressione "OK" para excluir todos os dados (no final da eliminação deste modo de acesso, o leitor indica "Excluir com Êxito"; indicando que foi excluído com sucesso), pressione "OK"

Nota: se outras opções de acesso estiverem ativadas para esse usuário, retorne à lista "Modo de Acesso" para poder excluí-los; caso contrário, retorne à janela "Usuário".

### Acerto do relógio / Passos:

1.- Pressione "MENU". Se houver um usuário "Administrador" ou "Gerente" criado, a mensagem "Verificar gerente" será exibida;

3.- Conecte o poder.

4.- A equipe solicita confirmação para remover todos os privilégios, solte o botão.

5.- Pressione "OK" duas vezes.

A partir deste momento, você pode entrar na configuração apenas pressionando a tecla "MENU" sem a necessidade da password "Administrador" ou "Gerente". Esse processo NÃO exclui o usuário "Administrador" ou "Manager"; apenas sua password.

#### Reinicialização do sistema

Botão de Reset: Para reiniciar o dispositivo, pressione o interruptor interno, que é acessado através do orifício na parte inferior, à esquerda do conector USB.

Fechado Normal (NC) Comum (C) Aberto Normal (NA) Fechado Normal Relé Campainha Comum Relé Campainha Aberto Normal Relé Campainha Sensor da Porta Botão para Saída Manual (enviar para GND) GND